## Setting up Skype for Business on a Mac

| ) 😑 🕘 🔣 F | Faculty Resources - Long Beac 🗴 🔓 skype for business - Google Se 🗴 💪 screenshot d | on mac - Google S 🗙 |
|-----------|-----------------------------------------------------------------------------------|---------------------|
| + → C     | google.cm/search?source=hp&ei=X6lzXpaUBMvT-wTLja-YAw&q=skype+for+b                | usiness&oq=skype    |
| Go@gle    | skype for business mad                                                            | ا<br>پ<br>م         |
|           | Q skype for business mac                                                          |                     |
|           | skype for business mac issues                                                     |                     |
|           | okype for business mac share screen                                               |                     |
|           | skype for business mac microphone not working                                     |                     |
|           | okype for business mac plugin                                                     |                     |
|           | skype for business mac dark mode                                                  |                     |
|           | skype for business mac recording                                                  |                     |
|           | skype for business mac update                                                     |                     |

Go to web browser and type in 'skype for business mac'

| Skyr     | pe for Business                                     | on Mac                                        |                              |                                 |  |
|----------|-----------------------------------------------------|-----------------------------------------------|------------------------------|---------------------------------|--|
|          | <i>Important!</i> Selecting a l<br>Select Language: | anguage below will dynamically cha<br>English | nge the complete page conter | t to that language.<br>Download |  |
| Sky      | pe for Business o                                   | on Mac                                        |                              |                                 |  |
| $\oplus$ | Details                                             |                                               |                              |                                 |  |
| $\oplus$ | System Requirement                                  | nts                                           |                              |                                 |  |

Click on first search result from Microsoft.com and click download

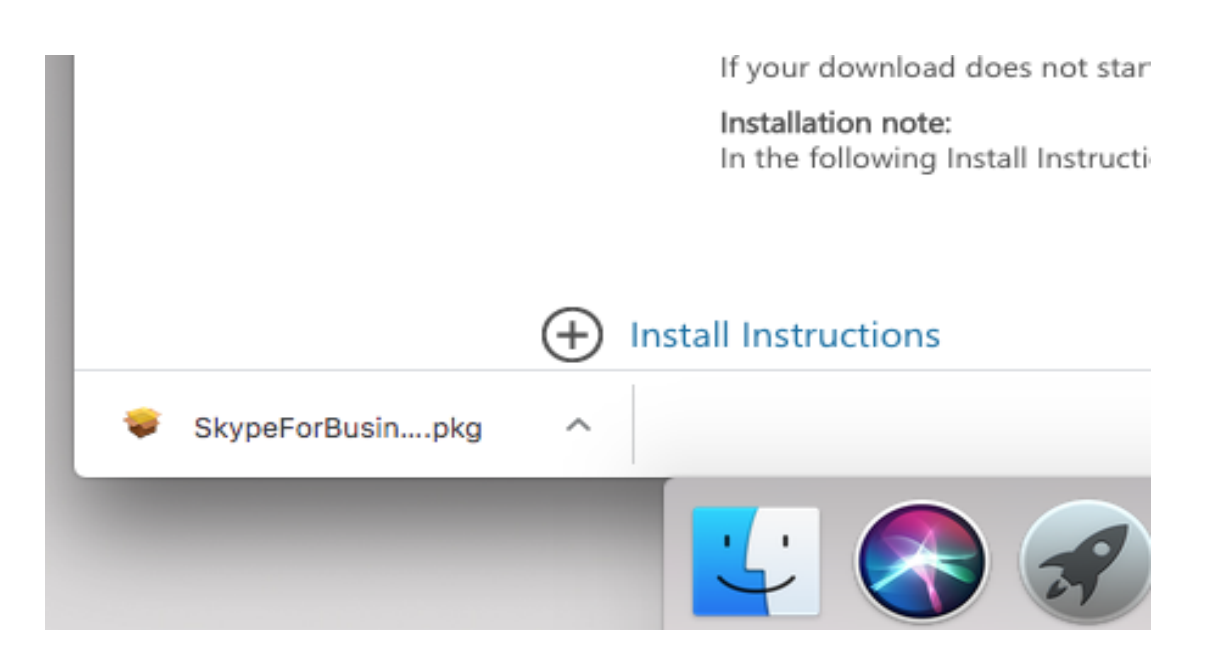

Once downloaded, click on SkypeForBusiness.pkg

|                    | 🥪 Install Skype for Business                                             |  |
|--------------------|--------------------------------------------------------------------------|--|
|                    | Welcome to the Skype for Business Installer                              |  |
| Introduction       | You will be guided through the steps necessary to install this software. |  |
| License            |                                                                          |  |
| Destination Select |                                                                          |  |
| Installation Type  |                                                                          |  |
| Installation       |                                                                          |  |
| Summary            |                                                                          |  |
| S                  | Go Back Continue                                                         |  |

Click on 'Continue'

| • • •              | 😜 Install Skype for                                                                                                    | Business                                                                                                    |                                      |  |
|--------------------|----------------------------------------------------------------------------------------------------|----------------------------------------------------------------------------------------------------|--------------------------------------|--|
|                    | Software License Agreeme                                                                                                    | ent                                                                                                    |                                      |  |
| Introduction       | English                                                                                                    | 0                                                                                                    |                                      |  |
| License            | MICROSOFT SOFTWARE LICE                                                                                                    | MICROSOFT SOFTWARE LICENSE TERMS                                                                                   |                                      |  |
| Destination Select | Skype for Business                                                                                                    |                                                                                                    |                                      |  |
| Installation Type  | These license terms are an agreement between Microsoft Corporation (or based on<br>where you live, one of its affiliates) and you. Please read them. They apply to the |                                                                                                    |                                      |  |
| Installation       | software named above, which inc<br>The terms also apply to any Micro                                                                                                   | ludes the media on which you receive<br>soft                                                                       | d it, if any.                        |  |
| Summary            | updates,                                                                                                    |                                                                                                    |                                      |  |
|                    | <ul> <li>supplements,</li> </ul>                                                                                                    |                                                                                                    |                                      |  |
|                    | Internet-based services, and                                                                                                    |                                                                                                    |                                      |  |
| $\frown$           | support services                                                                                                    |                                                                                                    |                                      |  |
|                    | for this software, unless other ter<br>apply.                                                                                                    | ms accompany those items. If so, tho                                                                               | se terms                             |  |
| $\mathbf{()}$      | By using the software, you ac<br>do not use the software. Inste<br>credit. If you cannot obtain a ref                                                                  | cept these terms. If you do not a<br>ead, return it to the retailer for a<br>und there, contact Microsoft or the M | ccept them,<br>refund or<br>icrosoft |  |
|                    | Print Save                                                                                                    | Go Back                                                                                                    | Continue                             |  |

## Click 'Continue'

| 0 😑 0                    |                                | 🥪 Install                                                                                                    | Skype for Busi                                                                                                    | ness                                                                                                    |                                                     |
|--------------------------|--------------------------------|----------------------------------------------------------------------------------------------------|----------------------------------------------------------------------------------------------------|----------------------------------------------------------------------------------------------------|-----------------------------------------------------|
|                          | To continue in the software li | stalling the sof                                                                                                    | itware you mus<br>ent.                                                                                                    | st agree to the terms o                                                                                                    | of                                                  |
| <ul> <li>Intr</li> </ul> | Click Agree to                 | Click Agree to continue or click Disagree to cancel the installation and                                                                                                    |                                                                                                    |                                                                                                    | d                                                   |
| Lic                      | quit the Installe              | er.                                                                                                    |                                                                                                    |                                                                                                    |                                                     |
| De:                      |                                |                                                                                                    |                                                                                                    |                                                                                                    |                                                     |
| Ins                      | Read License                   | 9                                                                                                    |                                                                                                    | Disagree                                                                                                    | ree                                                 |
| Ins                      |                                |                                                                                                    |                                                                                                    |                                                                                                    |                                                     |
| • Summa                  | ary                            | <ul> <li>updates,</li> <li>supplements,</li> <li>Internet-based</li> <li>support service</li> <li>for this software, u<br/>apply.</li> <li>By using the soft<br/>do not use the secredit. If you can</li> </ul> | i services, and<br>es<br>unless other terms ac<br><b>tware, you accept</b><br>oftware. Instead, r<br>not obtain a refund ti | company those items. If so, the<br>these terms. If you do not a<br>return it to the retailer for a<br>here, contact Microsoft or the M | ise terms<br>recept them,<br>refund or<br>licrosoft |
|                          |                                | Print                                                                                                    | Save                                                                                                    | Go Back                                                                                                    | Continue                                            |

Click on 'Agree

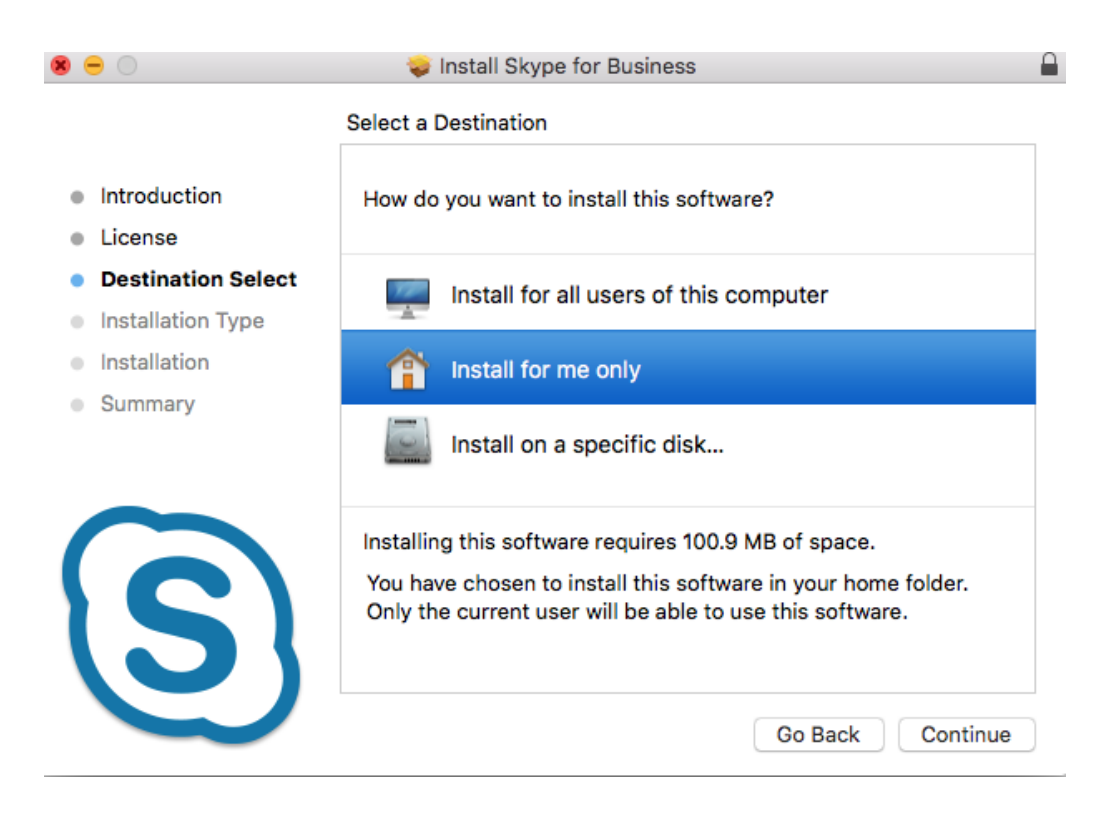

## Click on 'Install for me only'

| • • •                                                                                                    | 😺 Install Skype for Business 🔒                                                                                                    |
|----------------------------------------------------------------------------------------------------|----------------------------------------------------------------------------------------------------|
|                                                                                                    | Standard Install on "L152"                                                                                                    |
| <ul> <li>Introduction</li> <li>License</li> <li>Destination Select</li> <li>Installation Type</li> <li>Installation</li> <li>Summary</li> </ul> | This will take 100.9 MB of space on your computer.<br>Click Install to perform a standard installation of this software<br>in your home folder. Only the current user of this computer will<br>be able to use this software. |
| S                                                                                                    | Change Install Location<br>Go Back Install                                                                                                    |

Click on 'Install'

| 0 0                                                                                                    | 🥪 Install Skype for Business 🕒               |
|----------------------------------------------------------------------------------------------------|----------------------------------------------|
| r                                                                                                    | Installing Skype for Business                |
| <ul> <li>Introduction</li> <li>License</li> <li>Destination Select</li> <li>Installation Type</li> <li>Installation</li> <li>Summary</li> </ul> | Running package scripts                      |
| Installer will run.                                                                                                    | Go Back Continue                             |
|                                                                                                    | The installation was completed successfully. |
| <ul> <li>Introduction</li> <li>License</li> <li>Destination Select</li> <li>Installation Type</li> <li>Installation</li> <li>Summary</li> </ul> | The installation was successful.             |
| S                                                                                                    | Go Back Close                                |
| lick on 'Close'                                                                                                    |                                              |

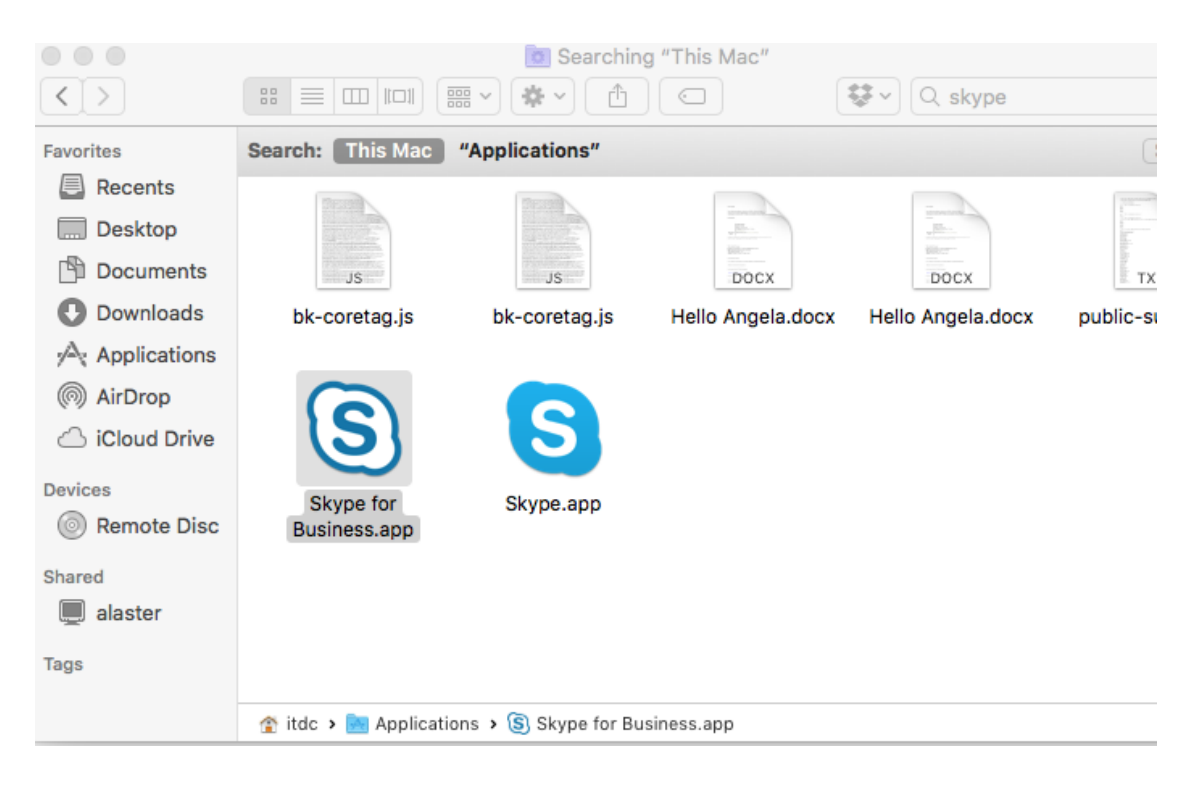

Click on 'Skype for Business' icon in Applications

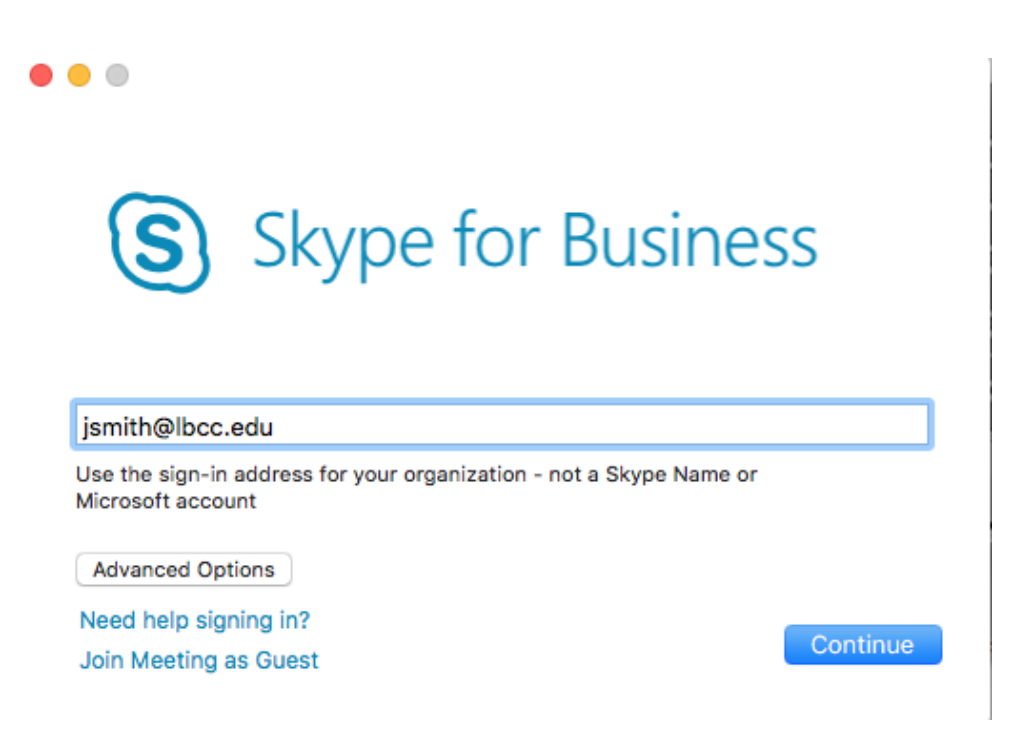

In user name field put in 'lbcc email address (for example, <u>ismith@lbcc.edu</u>). Click on 'Advanced Options' tab

| lbccd\1234567                                                                   |           |
|---------------------------------------------------------------------------------|-----------|
| Skype for Business online users: username@d<br>All other users: domain\username | omain.com |
| 🗸 Auto-Detect Server                                                            |           |
| Internal Discovery Address                                                      |           |
| External Discovery Address                                                      |           |
| HTTP proxy                                                                      |           |
| HTTP proxy Domain                                                               |           |
| HTTP proxy User Name                                                            |           |
| HTTP proxy Password                                                             |           |
|                                                                                 |           |

Under User Name input 'lbccd\your LBCC employee ID number (for example, lbccd\1234567)

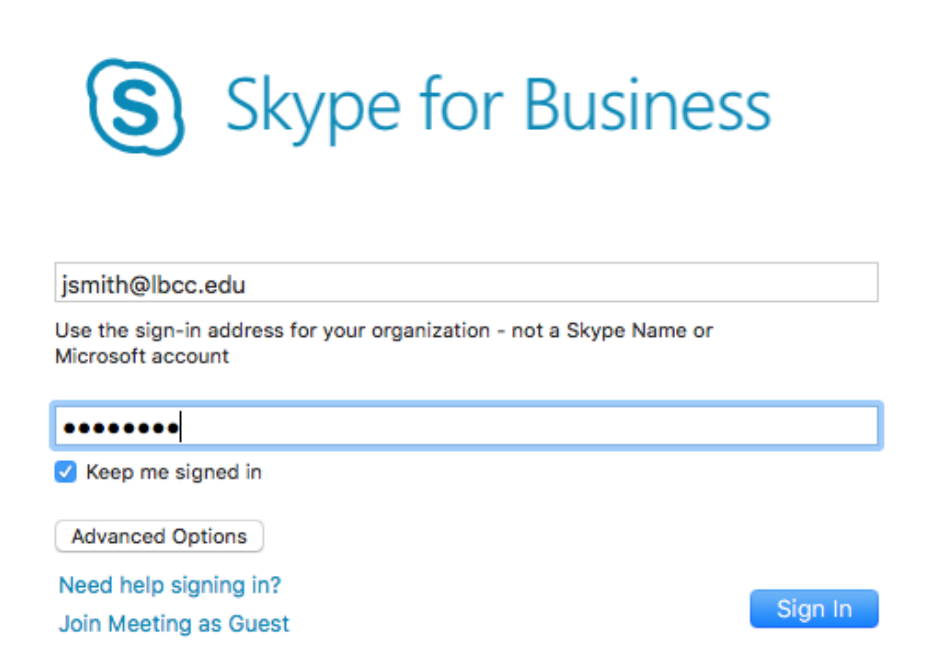

Put LBCC password into the password field and click 'Sign In'

## Click on 'Sign In'

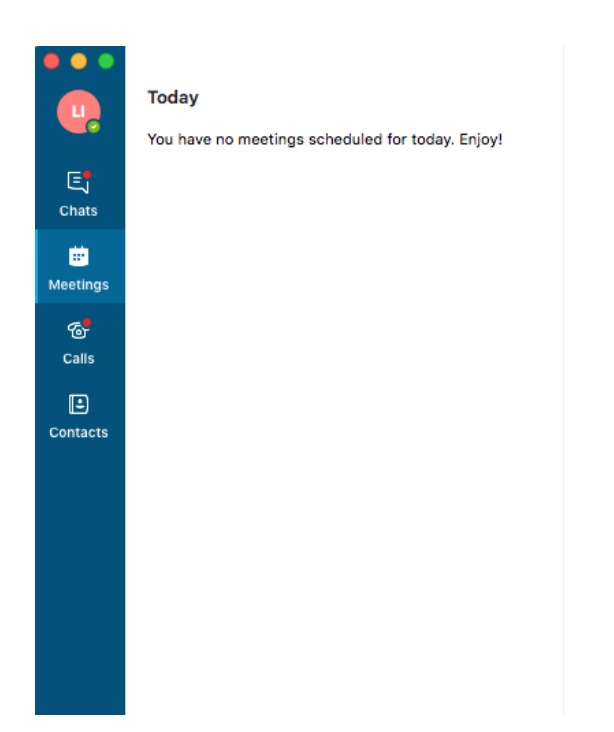

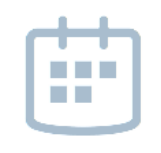

No meeting selected

Skype for Business is now setup.